# Accessing PCS Family Portal

**RenWeb's PCS Family Portal** is a private and secure parents' portal that will allow parents to view information specific to their children, while protecting their children's information from others. This online method of updating your information will ensure that we have your up-todate information quickly and at all times. All you need is an internet-capable computer. In order to use your cell phone, you will have to download the "Renweb Home App", available at the Google Play Store or Apple Store.

In addition, PCS Family Portal will allow you to access:

- PCS Family Directory If you wish <u>your information to be unlisted</u>, please e-mail dpoggensee@pickeringcs.on.ca as soon as possible.
- Your child's Classes and Schedule
- Surveys (if there are any)

We will require you to view and update your child's student, family, medical, health card, church, emergency contact and transportation (pick up) information before the beginning of each school year (August 31<sup>st</sup>) and each term. <u>However, please update immediately upon any subsequent changes.</u>

For <u>NEW FAMILIES</u>, please follow the instructions found on Page 2 below for creating an account and then update your information.

For <u>FAMILIES THAT ALREADY HAVE AN ACCOUNT</u>, please follow the instructions on Page 3 for updating/confirming your information.

### New Families – Creating an Account

Here's how to access our easy-to-use RenWeb PCS Family Portal:

- Go to the PCS website: <u>www.pickeringcs.on.ca</u> (Google Chrome or Firefox are the two recommended browsers)
- Click on PCS Family Portal in the top right side of the home page
- Click Create New Family Portal Account.
- Type your email address and click **Create Account** (you must use the email address that we have on file). An email will be sent which includes a link to create your ParentsWeb login. *The link is active for 6 hours.*

|   | FACTS SIS Customer Support Inbox ×                                                                                                    |
|---|----------------------------------------------------------------------------------------------------|
| • | FACTS SIS Support <autoemail@renweb.com><br/>to me ▼</autoemail@renweb.com>                                                                                                    |
|   | This email is in response to your request to create an account for FACTS SIS's Family Portal. Please click the link below to create your username and password. The link below will remain active for 6 hours. If you did not make this request please contact your FACTS SIS school administrator. |
|   | Once you click the link below, you will have 6 hours to create your login credentials.                                                                                                    |
|   | Click to create your Family Portal login                                                                                                    |
|   | FACTS SIS Technical Support Team                                                                                                    |
|   | ← Reply → Forward                                                                                                    |

- Select the Click on "Click to create your Family Portal login".
- Type a User Name, Password, and Confirm the password.

| Change/Create Password |           |                              |          |         |                               |  |
|------------------------|-----------|------------------------------|----------|---------|-------------------------------|--|
| Name                   | Person ID | Username                     | Password | Confirm |                               |  |
| Deb Poggensee          | 24        | dpoggensee@pickeringcs.on.ca | •••••    |         | Save Username and/or Password |  |
|                        |           |                              |          |         |                               |  |

#### • Click Save User Name and/or Password.

| Username/Password successfully updated. |           |                              |          |         |                               |  |  |
|-----------------------------------------|-----------|------------------------------|----------|---------|-------------------------------|--|--|
| Change/Create Password                  |           |                              |          |         |                               |  |  |
| Name                                    | Person ID | Username                     | Password | Confirm |                               |  |  |
| Deb Poggensee                           | 24        | dpoggensee@pickeringcs.on.ca | •••••    |         | Save Username and/or Password |  |  |
|                                         |           |                              |          |         |                               |  |  |

- A message displays at the top of the browser, "User Name/Password successfully updated."
- You may now log in to ParentsWeb using your new User Name and Password.

## Current Families – Updating Information

#### <u>Please continue to press "Save" in each section so that we will receive a notification that</u> you have reviewed the information.

- Go to the PCS website: www.pickeringcs.on.ca (Google Chrome or Firefox are the two recommended browsers)
- Click on "PCS Family Portal" on the right hand side.
- Sign-In:
  - District Code: PCS-CAN
- Click on "Web Forms" on the left side:
- Click on "Family Demographic Form":
  - The following headings appear for EACH student (or custodian(s), where applicable) in the family:

|                      | Web Form                                  | Information to be Updated                                                                                                    |  |  |
|----------------------|-------------------------------------------|----------------------------------------------------------------------------------------------------|--|--|
| Enrolled<br>Students | Student Demographic<br>Form               | <ul> <li>Demographic Information</li> <li>Contact Information</li> <li>Religious Affiliation</li> </ul>                                                |  |  |
| Student Medical      | Student Medical Form                      | <ul> <li>Demographic Information</li> <li>Physician and Insurance</li> <li>Medications</li> <li>Medical Conditions</li> <li>Allergies</li> </ul>       |  |  |
|                      | Additional Health<br>Information Required | <ul> <li>Health Card Information</li> <li>Permission to take Potassium Iodine<br/>Pill</li> </ul>                                                      |  |  |
| Custodial<br>Parents | Custodial Parent<br>Form                  | <ul> <li>Demographic Information for EACH<br/>custodial parent</li> </ul>                                                                              |  |  |
| Emergency<br>Contact | Emergency Contact<br>Form                 | <ul> <li>List of Name(s) and Contact<br/>Information for individuals approved as<br/>Emergency Contacts for the student</li> </ul>                     |  |  |
| Transportation       | Transportation Form                       | <ul> <li>List of Name(s) and Contact<br/>Information for individuals approved as<br/>Transportation Contacts (pick up) for<br/>this student</li> </ul> |  |  |

- Make sure to click **SAVE** (even if no changes).
- When you have reviewed and saved all sections, click on **Logout** (found on the right hand side under your Initials).